## **Create Invoice for Service PO**

Supplier Login

User ID Password

#### **Purpose:**

This procedure is used to enter an invoice that has a Service PO

#### **Prerequisites:**

Registered and approved as a Supplier with Portal access

### Menu Path:

Oracle > Main Menu > eSettlements > Self-Service Invoice

On the *Entergy Portal* page, complete the Supplier Login information:

1. Enter

User ID and Password to create invoice.

2. Navigate to: Main Menu > eSettlements > Self-Service Invoice

On the Self-Service Invoice page, complete the following actions:

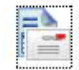

3. Click Create Invoice to enter new invoice.

4. **Update** the following fields in the Invoice Entry screen.

| Field          | R/O/D    | Description/Action                                                                                                    |
|----------------|----------|----------------------------------------------------------------------------------------------------|
| Supplier SetID | Defaults | ENT01                                                                                                    |
| Supplier       | Defaults | Name associated with Log On ID                                                                                                    |
| Location       | Required | Address where check is being sent. If there is ACH with 4 digits on the address, the payment will go to the bank account that ends in those 4 digits |
| Invoice ID     | Required | Must be unique to every invoice                                                                                                    |
| Invoice Date   | Required | Must be current date or future date. Can never be back dated.                                                                                        |
| Buyer          | Required | Select Entergy Services, LLC from the look up                                                                                                    |
| Currency       | Defaults | USD                                                                                                    |
| Requestor      |          | This field should not be filled out                                                                                                    |

- 5. Click Copy from an Order to get to order selection screen.
- 6. Click on Order Number magnify glass to search for POs associated with your company.

- MMAT = Material PO
- MSLP = Service PO with Line Cost
- MSRT = Rated Service PO
- 7. Click MSLP order number that invoice applies to.
- 8. **Click** Search this will pull up the PO information.

Select

- 9. Click Select box for PO information to be populated.
- 10. Click
  - •
  - The **Unit Price** of a Service PO will always be .01 (this is a placeholder).
  - The **Quantity** for a Service PO will always be 1.
- 11. Enter the description of the services or goods being provided using a minimal of 38 nonblank characters in the **Comments** field.
- 12. Enter the line amount in the Unit Price field.
  - Please create multiple lines to break out materials and services on your invoice.
- 13. If you need multiple lines, click **Copy from an Order**, and choose the same PO ID again. Click **Details**. Then repeat steps 8-12. Repeat this step for as many lines as you need.
  - □ Attachments are required for Service POs.
  - □ Supplier should attach their invoice to the Service POs.
- 14. Click Attachments to attach invoice to the Service PO. Click Add Attachment to attach file then Click Upload to upload attachment. Click OK when done.
- 15. Add freight and/or tax as needed. Click 🥠 to total the invoice.
- If you add tax, you must select the line(s) the tax is associated with by checking the box under Tax for that line(s).
- 16. Click Save for Later if invoice is not ready to be submitted. Click Save and Submit completed.
  - Once you hit Save and Submit, no changes can be made to the invoice. Please make sure all your lines and charges equal the gross amount. If the invoice needs to be updated, please email esupplier@entergy.com to have the invoice canceled, and then you will need to reenter the invoice.

# Results

Invoice entered that is tied to a Service PO.